## Using the Kindergarten Round-Up Feature in MCIR

## NOTES:

- The roundup feature is for children with grades designated as NG or C.
- Make sure to add all roundup students to the school roster.
- For assistance, please see the <u>Using the Build Roster Feature</u> on <u>mcir.org</u>.
- 1. To use the **Roundup Feature**, open the **Roster** page from the MCIR home screen.
- 2. Select **Modify Roster** from the upper right side of the screen.

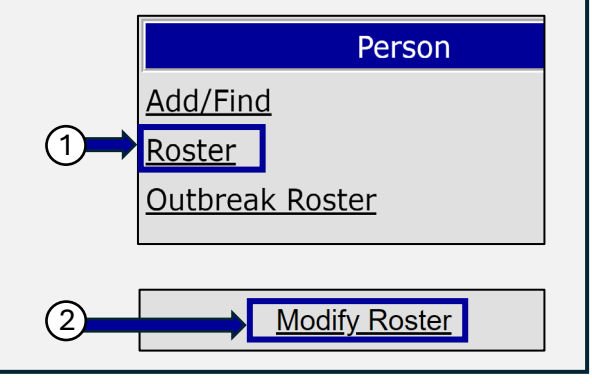

- 3. Select all roundup students by **checking the box** next to their name.
- 4. Make sure the **Grade (**NG for No Grade; C for Childcare) and **Report Period** are correct.

| 5. Click <b>Modify Checked.</b> (4) |   |                             |              |        |      |             |        |             |            |
|-------------------------------------|---|-----------------------------|--------------|--------|------|-------------|--------|-------------|------------|
|                                     |   | Name 🔻                      | Birth Date 🔻 | S      | Gr 🔻 | MCIR ID     | Pd 🔻   | <u>IS</u> 🔻 | Last Eval  |
| 3                                   |   | <u>Schoolage, George</u>    | 05/26/2020   | М      | NG   | 17501215831 | Nov24  | 1           | 07/17/2024 |
|                                     |   | Kindergarten, September     | 09/01/2019   | F      | NG   | 17501215265 | Nov24  | 1           | 07/17/2024 |
|                                     |   | Preschool, Mark Jr          | 07/21/2019   | М      | NG   | 17501216534 | Nov24  | 1           | 07/17/2024 |
|                                     |   | Michigander, Kindergartener | 04/10/2019   | F      | С    | 17501213403 | Nov24  | 1.00        | 07/17/2024 |
|                                     |   | <u>Roundup, Sally</u>       | 03/07/2019   | F      | С    | 17501215055 | Nov24  | 1           | 07/17/2024 |
| 5                                   | M | odify Checked Assess Chec   | ked Delete   | e Chec | ked  | Mark as Dup | licate |             | Cancel     |

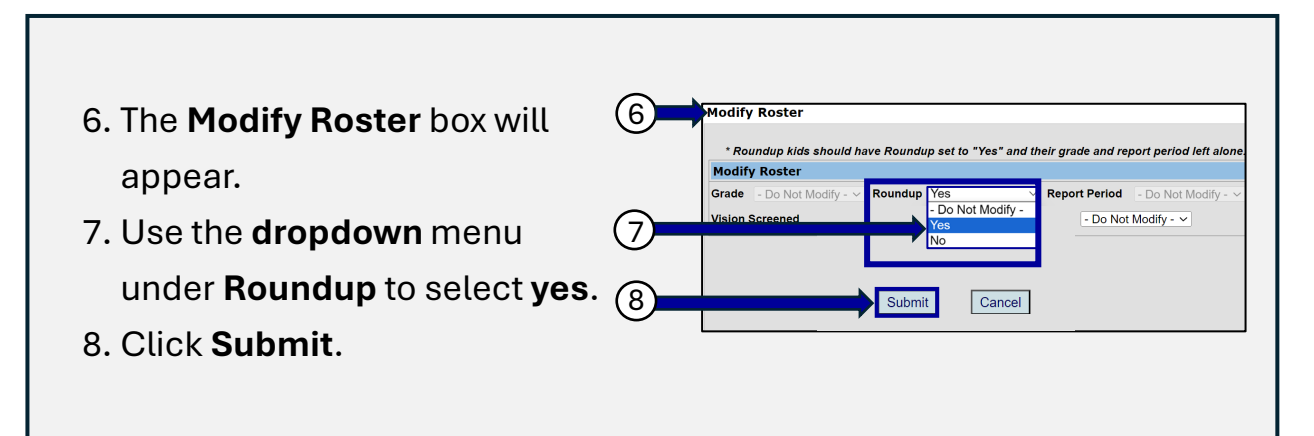

## Using the Kindergarten Round-Up Feature in MCIR (cont.)

## 9. Now, all students with the **roundup box** checked appear **pink** on the **roster**.

(9)

|                                                                                                    | Current Period: November 2024 |             |   |      |             |       |             |            |  |  |  |  |  |
|----------------------------------------------------------------------------------------------------|-------------------------------|-------------|---|------|-------------|-------|-------------|------------|--|--|--|--|--|
| Red grade background indicates a grade not valid for this site. Entire line denotes roundup person. |                               |             |   |      |             |       |             |            |  |  |  |  |  |
|                                                                                                    | Name 🔻                        | Birth Date▼ | S | Gr 🔻 | MCIR ID     | Pd 🔻  | <u>IS</u> 🔻 | Last Eval  |  |  |  |  |  |
|                                                                                                    | <u>Schoolage, George</u>      | 05/26/2020  | М | NG   | 17501215831 | Nov24 | 1           | 07/17/2024 |  |  |  |  |  |
| ♪                                                                                                   | Kindergarten, September       | 09/01/2019  | F | NG   | 17501215265 | Nov24 |             | 07/17/2024 |  |  |  |  |  |
| "                                                                                                   | <u>Preschool, Mark Jr</u>     | 07/21/2019  | Μ | NG   | 17501216534 | Nov24 | 1           | 07/17/2024 |  |  |  |  |  |
|                                                                                                    | Michigander, Kindergartener   | 04/10/2019  | F | С    | 17501213403 | Nov24 |             | 07/17/2024 |  |  |  |  |  |
|                                                                                                    | Roundup, Sally                | 03/07/2019  | F | С    | 17501215055 | Nov24 | 1           | 07/17/2024 |  |  |  |  |  |
|                                                                                                    | test, test                    | 11/21/2017  | F | 01   | 17374777221 | Nov24 | W           | 05/08/2023 |  |  |  |  |  |
|                                                                                                    | ZZZOBrien, Ann                | 05/23/2016  | F | 03   | 16998656970 | Nov24 | 1           | 07/17/2024 |  |  |  |  |  |
|                                                                                                    | <u>TEST, TEST</u>             | 08/31/2015  | U | 01   | 17284636021 | Nov24 | W           | 04/19/2024 |  |  |  |  |  |

10. On the first Monday in August, all students with the roundup box checked will be promoted to the grade of kindergarten. The pink shading will disappear, and the roundup box will become unchecked.

|                                                                                                    |            |   | 10 |             |       |     |            |  |  |  |
|----------------------------------------------------------------------------------------------------|------------|---|----|-------------|-------|-----|------------|--|--|--|
| Current Period: November 2024                                                                      |            |   |    |             |       |     |            |  |  |  |
| Red grade background indicates a grade not valid for this site, white line denotes roundup person. |            |   |    |             |       |     |            |  |  |  |
| <u>Schoolage, George</u>                                                                           | 05/26/2020 | М | К  | 17501215831 | Nov24 | - T | 07/17/2024 |  |  |  |
| <u>Kindergarten, September</u>                                                                     | 09/09/2019 | F | к  | 17501215265 | Nov24 | 1   | 07/17/2024 |  |  |  |
| Preschool, Mark Jr                                                                                 | 07/21/2019 | М | К  | 17501216534 | Nov24 | 1   | 07/17/2024 |  |  |  |
| <u>Michigander, Kindergartener</u>                                                                 | 04/10/2019 | F | к  | 17501213403 | Nov24 | 1   | 07/17/2024 |  |  |  |
| <u>Roundup, Sally</u>                                                                              | 03/07/2019 | F | к  | 17501215055 | Nov24 | 1   | 07/17/2024 |  |  |  |
| test, test                                                                                         | 11/21/2017 | F | 01 | 17374777221 | Nov24 | W   | 05/08/2023 |  |  |  |
| ZZZOBrien, Ann                                                                                     | 05/23/2016 | F | 03 | 16998656970 | Nov24 | 1   | 07/17/2024 |  |  |  |
| TEST, TEST                                                                                         | 08/31/2015 | U | 01 | 17284636021 | Nov24 | W   | 04/19/2024 |  |  |  |

Note: The Roundup Option is available from January 1st until the first Monday in August. For students added to the roster after this date, their current grade must be manually entered into MCIR/SIRS.

For assistance, contact the MCIR Help Desk: Phone: 888-243-6652 Email: MDHHS-MCIRHelp@michigan.gov

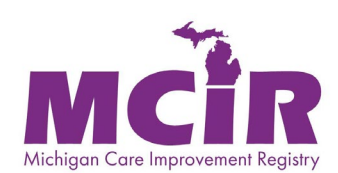